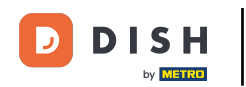

### 2ačnite na správcovskom paneli rezervácie DISH a kliknutím na Spätnú väzbu spravujte svoje recenzie.

| <b>DISH</b> RESERVATION   |                                                           |                               |                                       | Website Setup 🕤 🛛 🎽 🗸 🕞                     |
|---------------------------|-----------------------------------------------------------|-------------------------------|---------------------------------------|---------------------------------------------|
| E Reservations            | Have a walk-in customer? Received a res reservation book! | ervation request over phone / | email? Don't forget to add it to your | WALK-IN ADD RESERVATION                     |
| 🎢 Menu                    |                                                           | / /                           |                                       |                                             |
| 🐣 Guests                  | Sat, 05/06/2021 - Sa                                      | t, 05/06/2021                 | All mealtypes                         | ~                                           |
| 🙂 Feedback                | ⊖ All                                                     | ○ Completed                   | Upcoming                              | <b>İ</b> 0 <b>4</b> 0                       |
| 🗠 Reports                 |                                                           |                               |                                       |                                             |
| 🔹 Settings 👻              |                                                           |                               |                                       |                                             |
| Help                      |                                                           | No                            | reservations available                |                                             |
| Too many quests in house? | Print                                                     |                               |                                       | ?                                           |
| Pause online reservations | Designed by Hospitality Digital GmbH. All rights reserv   | ed.                           | ing                                   | FAQ   Terms of use   Imprint   Data privacy |

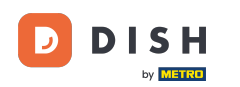

# Ak chcete napísať správu svojmu zákazníkovi, ktorý zanechal recenziu, kliknite na Odpovedať .

| <b>DISH</b> RESERVATION                                |                                                                                               |                                           |                                       |                                                        |                                                                                                    | Website Setup 🕤                                      | )   <u>4</u><br>7<br>7          |         |
|--------------------------------------------------------|-----------------------------------------------------------------------------------------------|-------------------------------------------|---------------------------------------|--------------------------------------------------------|----------------------------------------------------------------------------------------------------|------------------------------------------------------|---------------------------------|---------|
| E Reservations                                         | One day after their visit, you<br>reservation and only your g<br>your DISH website. If you wa | Ir guests re<br>uests can j<br>ant to pub | eceive an<br>provide it<br>Iish feedb | email / SMS aski<br>Your guests ma<br>back on your owr | ing them to give feedback about their dining experience. Fe<br>ay choose to provide their feedback anonymously. You can cl<br>n website, you can find instructions <u>here</u> . | edback is limited to one<br>hoose to publish and dis | response per<br>play reviews on |         |
| 🍴 Menu                                                 | Feedback date 🔓                                                                               | Food S                                    | Service (                             | Customer                                               | Comments                                                                                                    |                                                      |                                 |         |
| 🐣 Guests                                               | 05/06/2021                                                                                    | 5 ☆ 5                                     | 5 <b>ጎ</b> /                          | Anonymous                                              | Thank you for the wonderful food! Definitely a recommendation.                                                                                                    | Ur                                                   | publish                         |         |
| 🙂 Feedback                                             | 05/06/2021                                                                                    | 5 <b>☆</b> 5                              | 5 <b>☆</b> ः                          | John D.                                                | It was a wonderful dinner! I would highly                                                                                                    | Reply                                                | Publish                         |         |
| 🗠 Reports                                              |                                                                                               |                                           |                                       |                                                        | recommend a visit.                                                                                                    |                                                      |                                 |         |
| 🔹 Settings 👻                                           |                                                                                               |                                           |                                       |                                                        |                                                                                                    |                                                      | < 1 >                           |         |
| ⑦ Help                                                 |                                                                                               |                                           |                                       |                                                        |                                                                                                    |                                                      |                                 |         |
|                                                        |                                                                                               |                                           |                                       |                                                        |                                                                                                    |                                                      |                                 |         |
|                                                        |                                                                                               |                                           |                                       |                                                        |                                                                                                    |                                                      |                                 |         |
|                                                        |                                                                                               |                                           |                                       |                                                        |                                                                                                    |                                                      |                                 |         |
|                                                        |                                                                                               |                                           |                                       |                                                        |                                                                                                    |                                                      |                                 |         |
|                                                        |                                                                                               |                                           |                                       |                                                        |                                                                                                    |                                                      | 6                               |         |
| Too many guests in house?<br>Pause online reservations | Designed by Hospitality Digital Gm                                                            | bH. All rights                            | reserved.                             | 3                                                      | itart Co-Browsing                                                                                                    | FAQ   Terms of use                                   | Imprint   Data p                | privacy |

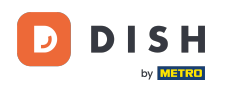

Ð

#### Teraz zadajte <mark>správu</mark> , ktorú chcete poslať svojmu zákazníkovi. <mark>Poznámka: Správa bude odoslaná e-</mark> mailom.

| <b>DISH</b> RESERVATION   |                                                                                     |                                                                         |                                                                      |                                                                                                    | Website Setup 🕤 🛛 📲                                                           | ✓ ()         |
|---------------------------|-------------------------------------------------------------------------------------|-------------------------------------------------------------------------|----------------------------------------------------------------------|----------------------------------------------------------------------------------------------------|-------------------------------------------------------------------------------|--------------|
| E Reservations            | One day after their visit,<br>reservation and only you<br>your DISH website. If you | your guests receive a<br>r guests can provide<br>I want to publish feed | n email / SMS asking<br>it. Your guests may c<br>Iback on your own w | them to give feedback about their dining experience. F<br>hoose to provide their feedback anonymously. You can d<br>ebsite, you can find instructions <u>here</u> . | eedback is limited to one response p<br>choose to publish and display reviews | er<br>s on   |
| <b>¶1</b> Menu            | Feedback date 🔓                                                                     | Food Service                                                            | Customer                                                             | Comments                                                                                                    |                                                                               |              |
| 📽 Guests                  | 05/06/2021                                                                          | 5 公 5 公                                                                 | Anonymous                                                            | Thank you for the wonderful food! Definitely a recommendation.                                                                                                    | Unpublish                                                                     |              |
| 🕲 Feedback                | 05/06/2021                                                                          | A _ A                                                                   |                                                                      |                                                                                                    | Doply                                                                         |              |
| 🗠 Reports                 |                                                                                     | Reply to custor                                                         | mer feedback                                                         | ×                                                                                                    | Publish                                                                       | ,            |
| 🏟 Settings 👻              |                                                                                     | Required messag                                                         | ge (will be sent to the                                              | e customer via email)                                                                                                    | < 1 3                                                                         |              |
| ⑦ Help                    |                                                                                     |                                                                         |                                                                      |                                                                                                    | •                                                                             |              |
|                           |                                                                                     |                                                                         |                                                                      | Reply                                                                                                    |                                                                               |              |
|                           |                                                                                     |                                                                         |                                                                      |                                                                                                    |                                                                               |              |
|                           |                                                                                     |                                                                         |                                                                      |                                                                                                    |                                                                               |              |
|                           |                                                                                     |                                                                         |                                                                      |                                                                                                    |                                                                               |              |
| Too many guests in house? |                                                                                     |                                                                         |                                                                      |                                                                                                    |                                                                               | ?            |
| Pause online reservations | Designed by Hospitality Digital                                                     | GmbH. All rights reserved.                                              |                                                                      |                                                                                                    | FAQ   Terms of use   Imprint                                                  | Data privacy |

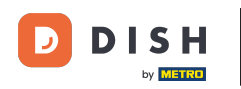

# • Kliknutím na odpoveď správu odošlete.

| <b>DISH</b> RESERVATION   |                                                                                     |                                                                                                    |                                                                                                    | Website Setup 🕤 🛛 🎽 🗸 🚱                                                               |
|---------------------------|-------------------------------------------------------------------------------------|----------------------------------------------------------------------------------------------------|----------------------------------------------------------------------------------------------------|---------------------------------------------------------------------------------------|
| Reservations              | One day after their visit,<br>reservation and only you<br>your DISH website. If you | your guests receive an email / SMS ask<br>Ir guests can provide it. Your guests ma<br>I want to publish feedback on your ow | king them to give feedback about their dining experience.<br>ay choose to provide their feedback anonymously. You can<br>'n website, you can find instructions <u>here</u> . | Feedback is limited to one response per<br>a choose to publish and display reviews on |
| 🆞 Menu                    | Feedback date 🔓                                                                     | Food Service Customer                                                                                                    | Comments                                                                                                    |                                                                                       |
| 🛎 Guests                  | 05/06/2021                                                                          | 5 ☆ 5 ☆ Anonymous                                                                                                    | Thank you for the wonderful food! Definitely a recommendation                                                                                                    | Unpublish                                                                             |
| 🕲 Feedback                | 05/06/2021                                                                          | · · · · -                                                                                                    |                                                                                                    | Deply                                                                                 |
| 🗠 Reports                 |                                                                                     | Reply to customer feedback                                                                                                  | · ×                                                                                                    | Publish                                                                               |
| 🏟 Settings 👻              |                                                                                     | Hello Mr. Doe, we appreciate your                                                                                           | great feedback and hope to welcome you                                                                                                    |                                                                                       |
| <ol> <li>Help</li> </ol>  |                                                                                     | back at our establishment.                                                                                                  | •                                                                                                    |                                                                                       |
|                           |                                                                                     |                                                                                                    | Reply                                                                                                    |                                                                                       |
|                           |                                                                                     |                                                                                                    |                                                                                                    |                                                                                       |
|                           |                                                                                     |                                                                                                    |                                                                                                    |                                                                                       |
|                           |                                                                                     |                                                                                                    |                                                                                                    |                                                                                       |
| Too many quests in house? |                                                                                     |                                                                                                    |                                                                                                    | ?                                                                                     |
| Pause online reservations | Designed by Hospitality Digital                                                     | I GmbH. All rights reserved.                                                                                                |                                                                                                    | FAQ   Terms of use   Imprint   Data privacy                                           |

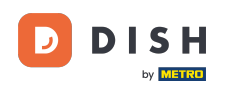

Ð

### Ak chcete zverejniť spätnú väzbu na svoj web, jednoducho kliknite na Publikovať .

| <b>DISH</b> RESERVATION                                |                                                                                                |                                       |                                    |                                                                        |                                                                                                    | Website Setu                              | p 🕤   着                             | <b>≥</b> ~ (•) |
|--------------------------------------------------------|------------------------------------------------------------------------------------------------|---------------------------------------|------------------------------------|------------------------------------------------------------------------|----------------------------------------------------------------------------------------------------|-------------------------------------------|-------------------------------------|----------------|
| Reservations                                           | One day after their visit, you<br>reservation and only your go<br>your DISH website. If you wa | r guests r<br>uests can<br>ant to pub | receive a<br>provide<br>plish feec | n email / SMS asking<br>it. Your guests may cl<br>Iback on your own we | them to give feedback about their dining experience. Fo<br>noose to provide their feedback anonymously. You can o<br>ebsite, you can find instructions <u>here</u> . | eedback is limited<br>choose to publish a | to one response<br>nd display revie | per<br>ws on   |
| <b>"1</b> Menu                                         | Feedback date 🞝                                                                                | Food                                  | Service                            | Customer                                                               | Comments                                                                                                    |                                           |                                     |                |
| 🐣 Guests                                               | 05/06/2021                                                                                     | 5 🟠                                   | 5 🟠                                | Anonymous                                                              | Thank you for the wonderful food! Definitely a recommendation.                                                                                                    |                                           | Unpublish                           |                |
| 🕲 Feedback                                             | 05/06/2021                                                                                     | 5 ☆                                   | 5 🕁                                | John D.                                                                | It was a wonderful dinner! I would highly                                                                                                    | Replied                                   | Publish                             |                |
| 🗠 Reports                                              |                                                                                                |                                       |                                    |                                                                        | recommend a visit.                                                                                                    |                                           |                                     |                |
| 🌣 Settings 👻                                           |                                                                                                |                                       |                                    |                                                                        |                                                                                                    |                                           | < 1                                 | >              |
| ⑦ Help                                                 |                                                                                                |                                       |                                    |                                                                        |                                                                                                    |                                           |                                     |                |
|                                                        |                                                                                                |                                       |                                    |                                                                        |                                                                                                    |                                           |                                     |                |
|                                                        |                                                                                                |                                       |                                    |                                                                        |                                                                                                    |                                           |                                     |                |
|                                                        |                                                                                                |                                       |                                    |                                                                        |                                                                                                    |                                           |                                     |                |
|                                                        |                                                                                                |                                       |                                    |                                                                        |                                                                                                    |                                           |                                     |                |
|                                                        |                                                                                                |                                       |                                    |                                                                        |                                                                                                    |                                           |                                     | 0              |
| Too many guests in house?<br>Pause online reservations | Designed by Hospitality Digital Gm                                                             | bH. All right                         | s reserved.                        | Start                                                                  | Co-Browsing                                                                                                    | FAQ   Terms o                             | fuse   Imprint                      | Data privacy   |

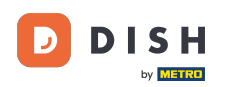

### To je všetko. Dokončili ste návod a teraz viete, ako odpovedať na spätnú väzbu od zákazníkov.

| <b>DISH</b> RESERVATION                                |                                                                                              |                                       |                                      |                                                            |                                                                                                    | Website Setup                                   |                                    | × (•)        |
|--------------------------------------------------------|----------------------------------------------------------------------------------------------|---------------------------------------|--------------------------------------|------------------------------------------------------------|----------------------------------------------------------------------------------------------------|-------------------------------------------------|------------------------------------|--------------|
| E Reservations                                         | One day after their visit, you<br>reservation and only your g<br>your DISH website. If you w | ur guests<br>Juests can<br>ant to pul | receive a<br>n provide<br>blish feed | n email / SMS ask<br>it. Your guests m<br>dback on your ow | ring them to give feedback about their dining experience.<br>ay choose to provide their feedback anonymously. You can<br>'n website, you can find instructions <u>here</u> . | Feedback is limited to<br>choose to publish and | one response p<br>d display review | er<br>s on   |
| 🌱 Menu                                                 | Feedback date 🔓                                                                              | Food                                  | Service                              | Customer                                                   | Comments                                                                                                    |                                                 |                                    |              |
| 🖀 Guests                                               | 05/06/2021                                                                                   | 5 🕁                                   | 5 🟠                                  | Anonymous                                                  | Thank you for the wonderful food! Definitely a recommendation.                                                                                                    |                                                 | Unpublish                          |              |
| 🕲 Feedback                                             | 05/06/2021                                                                                   | 5 <b>☆</b>                            | 5 <b>公</b>                           | John D.                                                    | It was a wonderful dinner! I would highly                                                                                                    | Replied                                         | Publish                            |              |
| 🗠 Reports                                              |                                                                                              |                                       |                                      |                                                            | recommend a visit.                                                                                                    |                                                 |                                    |              |
| 🔹 Settings 🔫                                           |                                                                                              |                                       |                                      |                                                            |                                                                                                    |                                                 | < 1                                | >            |
| ⑦ Help                                                 |                                                                                              |                                       |                                      |                                                            |                                                                                                    |                                                 |                                    |              |
|                                                        |                                                                                              |                                       |                                      |                                                            |                                                                                                    |                                                 |                                    |              |
|                                                        |                                                                                              |                                       |                                      |                                                            |                                                                                                    |                                                 |                                    |              |
|                                                        |                                                                                              |                                       |                                      |                                                            |                                                                                                    |                                                 |                                    |              |
|                                                        |                                                                                              |                                       |                                      |                                                            |                                                                                                    |                                                 |                                    |              |
|                                                        |                                                                                              |                                       |                                      |                                                            |                                                                                                    |                                                 |                                    | 2            |
| Too many guests in house?<br>Pause online reservations | Designed by Hospitality Digital Gn                                                           | nbH. All righ                         | ts reserved.                         |                                                            | Start Co-Browsing                                                                                                    | FAQ   Terms of u                                | ise   Imprint                      | Data privacy |

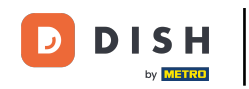

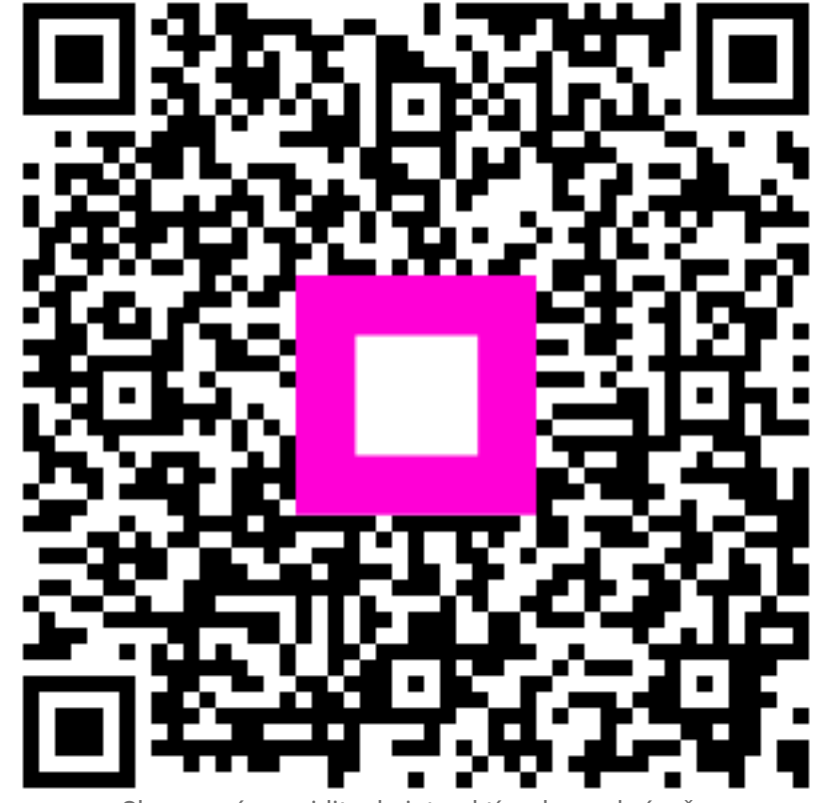

Skenovaním prejdite do interaktívneho prehrávača